REPUBLIKA SLOVENIJA 🕅 MINISTRSTVO ZA KMETIJSTVO, GOZDARSTVO IN PREHRANO

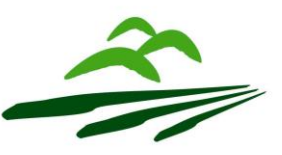

AGENCIJA REPUBLIKE SLOVENIJE ZA KMETIJSKE TRGE IN RAZVOJ PODEŽELJA

Sektor za razvoj podeželja

Dunajska 160, 1000 Ljubljana, Slovenija

# NAVODILA ZA VNOS VLOG

### v aplikacijo PRPV1420 za podukrep 4.3

## 3. javni razpis (M04.3B\_03)

Podpora za naložbe v infrastrukturo, povezano z razvojem, posodabljanjem ali prilagoditvijo kmetijstva in gozdarstva

# **OPERACIJA:** Gradnja namakalnih sistemov, ki so namenjeni več uporabnikom

Pripravila: Marjeta Pšaker

Pregledala: Janez Lušin in Vida Kokalj

Odobrili: Lidija Šipek- Vodja oddelka Alenka Šesek- Vodja sektorja

#### KAZALO

| 1  | RE   | GISTRACIJA UPORABNIKOV                                       |    |
|----|------|--------------------------------------------------------------|----|
|    | 1.1  | Pooblaščeni vlagatelji za elektronsko oddajo vloge »PRP1420« | 3  |
|    | 1.2  | Dostop do spletne aplikacije »PRPV1420«                      | 4  |
| 2  | VN   | IOS NOVE VLOGE                                               | 5  |
| 3  | ZA   | VIHEK UPRAVIČENEC                                            | 6  |
|    | 3.1  | Osnovni podatki                                              | 6  |
|    | 3.2  | Kmetijsko gospodarstvo                                       |    |
|    | 3.3  | Že prejeta sredstva                                          | 9  |
|    | 3.4  | Medsebojno povezovanje operacij                              |    |
|    | 3.5  | Podatki o regiji in občini upravičenca                       |    |
|    | 3.6  | Podatki o podjetju                                           |    |
| 4  | ZA   | VIHEK OPIS NALOŽBE                                           |    |
|    | 4.1  | Naložba                                                      |    |
|    | 4.2  | Ekonomski vidik in prispevek k horizontalnim ciljem          |    |
|    | 4.3  | Lokacija naložbe                                             |    |
|    | 4.4  | Prednostna področja in sekundarni vplivi                     | 14 |
| 5  | ZA   | VIHEK STROŠKI NALOŽBE                                        |    |
|    | 5.1  | Upravičeni stroški                                           | 15 |
|    | 5.2  | Splošni stroški                                              |    |
| 6  | ZA   | VIHEK FINANCIRANJE                                           |    |
| 7  | ZA   | VIHEK NAMAKANJE                                              |    |
| 8  | IZJ  | AVE IN PRILOGE                                               |    |
| 9  | IZI  | PIS VLOGE IN POŜILJANJE NA AKTRP                             |    |
|    | 9.1  | Vzorčno tiskanje                                             |    |
|    | 9.2  | Redno tiskanje                                               |    |
| 10 | ) PR | ILOGE K VLOGI IN POZIVANJE NA DOPOLNITEV                     |    |
| 11 | UN   | IIK ALI ODSTOP OD VLOGE                                      | 30 |
| 12 | 2 ZA | VIHEK POOBLASTILO                                            |    |
| 13 | B OD | DJAVA IZ APLIKACIJE                                          |    |

#### **REGISTRACIJA UPORABNIKOV**

Za uspešen vnos vloge za ukrepe PRP 2014-2020 mora imeti upravičenec nameščeno najnovejšo verzijo spletnega brskalnika Google Chrome ali Mozilla Firefox. Za dostop do spletne aplikacije je potrebno spletno potrdilo enega od ponudnikov:

- Ministrstvo za javno upravo (SIGEN-CA, SIGOV-CA),

- Nova Ljubljanska banka d.d. (NLB-CA),

- Pošta Slovenije d.o.o. (POŠTA®CA),

- Halcom d.d. (HALCOM-CA).

1

Navodila za pridobitev digitalnega potrdila in njegovo namestitev so objavljena na spletni strani <u>http://e-kmetija.gov.si/Custodian/portal.jsp</u>, v menijski izbiri **Vhodna stran**, v poglavjih **Potrebna oprema** in **Registracija**.

Pooblaščeni vlagatelji za elektronsko oddajo vloge »PRP1420«
 Če želi vlagatelj/upravičenec pooblastiti drugo osebo za elektronsko oddajo vloge (pooblaščeni vlagatelj), izpolni priloženo pooblastilo.

- Če želi vlagatelj vnašati vlogo zase (za svojo davčno številko) in je digitalno potrdilo vezano na davčno številko vlagatelja, potem **ne** potrebuje pooblastila.
- Če želi vlagatelj vnašati vlogo za svojo davčno številko in je digitalno potrdilo vezano na davčno številko druge fizične osebe ali podjetja, potem je potrebno poslati pooblastilo za dostop do spletne aplikacije.

Na podlagi pooblastila pooblaščenemu vlagatelju omogočimo elektronski vnos in oddajo vloge. Pooblastilo za dostop do aplikacije se nahaja:

https://www.gov.si/zbirke/storitve/e-poslovanje-e-kmetija/

Pooblastilo za dostop in uporabo spletne aplikacije za vnos PRP vloq

Zahtevek za dostop do e-PRP aplikacije se lahko pošlje pisno na naslov Agencije RS za kmetijske trge in razvoj podeželja, Dunajska 160, 1000 Ljubljana s pripisom: »ZAHTEVEK ZA E-VNOS VLOG ZA POUKREP M04.3B – Podpora za naložbe v infrastrukturo,

povezano z razvojem, posodabljanjem ali prilagoditvijo kmetijstva in gozdarstva za leto 2018 ali po elektronski pošti na naslov: eprp-tezave.aktrp@gov.si.

#### 1.2 Dostop do spletne aplikacije »PRPV1420«

Vstop v aplikacijo je mogoč preko internetne strani <u>https://e-</u> <u>kmetija.gov.si/Custodian/portal.jsp</u>

Kliknemo na VSTOP, nato pa izberemo PRPV1420:

| AGENCIJA REPUE                    | ILIKE SLOVENIJE                                                                                                    |
|-----------------------------------|----------------------------------------------------------------------------------------------------|
| ZA KMETI,                         | ISKE TRGE                                                                                                    |
| IN RAZVOJ                         | PODEŽELJA                                                                                                    |
| VSTOP!                            | <b>Predstavitev ePoslovanja ARSKTRP</b>                                                                                                    |
| Vhodna stran                      | Prek ePoslovanja ARSKTRP lahko vloge o subvencijah vlagate hitreje in udobneje.                                                                                                    |
| Predstavitev                      | Več o prednosti ePoslovanja                                                                                                    |
| Registracija                      | <b>Potrebna oprema</b>                                                                                                    |
| Pravne podlage                    | Za uporabo ePoslovanja ARSKTRP boste potrebovali naslednjo opremo                                                                                                    |
| Tehnična pomoč                    | Več o opremi                                                                                                    |
| Ta spletna stran uporablja piškot | <b>Registracija</b><br>Za vstop v ePoslovanje ARSKTRP morate biti registrirani z digitalnim potrdilom.<br>Kako se registriram?<br>ee. Z obiskom in uporabo spletnega mesta soglašate s piškotki – <u>prikaži oodrobnosti</u> |
|                                   |                                                                                                    |

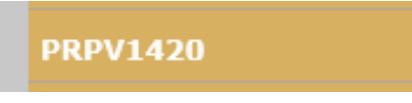

Za vnos vlog iz programa razvoja podeželja (PRP) 2014-2020 za OPERACIJO: Gradnja namakalnih sistemov, ki so namenjeni več uporabnikom (v nadaljevanju M04.3B) izberemo v polju *Ukrep:* M04.3, v vrstici *Razpis* pa izberemo M04.3B\_03.

| Vloga                | Predloge ukrepa     | Nastavitve razpisa | Registri  |               |    |                       |              |                       |                            |
|----------------------|---------------------|--------------------|-----------|---------------|----|-----------------------|--------------|-----------------------|----------------------------|
| Ukrep                |                     |                    |           |               |    |                       |              |                       |                            |
| M04.3                | •                   |                    |           |               |    |                       |              |                       |                            |
| Razpis               |                     |                    |           |               |    |                       |              |                       |                            |
| M04.3B_03            | •                   |                    |           |               |    |                       |              |                       |                            |
| Iskanje po           | razpisu Počisti fil | er Dodaj vlogo     | 🟦 Izvozi  |               |    |                       |              |                       |                            |
| 8                    |                     |                    |           |               | 17 |                       | <u> </u>     |                       |                            |
| Šifra razpisa        | Št. sj              | visa Vloga id Up   | ravičenec | Rok za oddajo |    | Datum in ura<br>vloge | Status vloge | Zaprošena<br>sredstva | Št. točk<br>(preliminarno) |
| Ni ustreznih podatko | IV.                 |                    |           |               |    |                       |              |                       |                            |
|                      |                     |                    |           |               |    |                       |              |                       |                            |

Copyright (©) 2013 Agencija RS za kmetijstvo in razvoj podeželja , ixtlan Team d.o.o., vse pravice pridržane. Verzija 125.38968 (build 3111), zgrajena 10.09.2019 13:02:56 O portalu

#### 2 VNOS NOVE VLOGE

Ko izberemo *Ukrep* in *Razpis*, kliknemo na gumb *Iskanje po razpisu*. Nato kliknemo na gumb *Dodaj vlogo*.

|          | lsk  | anje po razpisu Počisti filter | Dodaj vloj | go ئ izve | ozi      |             |               |   |                    |              |                       |                            |
|----------|------|--------------------------------|------------|-----------|----------|-------------|---------------|---|--------------------|--------------|-----------------------|----------------------------|
| 0        |      |                                |            |           |          |             |               | 節 | 茵                  |              |                       |                            |
|          |      | Šifra razpisa                  | Št.        | spisa     | Vloga id | Upraviõeneo | Rok za oddajo |   | Datum in ura vloge | Status vloge | Zaprošena<br>sredstva | Št. točk<br>(preliminarno) |
| Ni ustre | znih | podatkov,                      |            |           |          |             |               |   |                    |              |                       |                            |

Preden upravičenec/vlagatelj ali pooblaščenec za upravičenca začne z vnosom vloge, mora biti upravičenec pri ARSKTRP vpisan v Centralni register strank (v nadaljevanju CRS) ter imeti urejen transakcijski račun (v nadaljevanju TRR) in davčni status.

#### **OPOZORILO!**

V kolikor vlagatelj še ni vpisan v evidenco CRS na AKTRP, kar pomeni, da še nikoli ni oddajal kakršnekoli vloge na AKTRP, se ob vnosu DŠ avtomatsko kreira in pošlje e-mail na crs@gov.si. Prikaže se obvestilo:

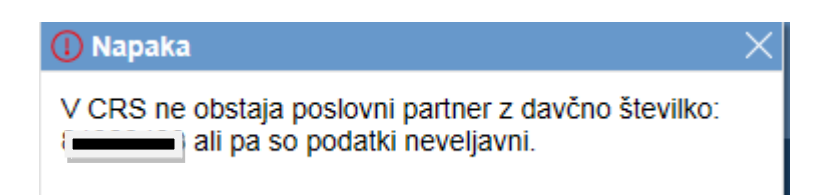

V tem primeru je nadaljevanje vnosa mogoče šele naslednji dan, ko bodo na ARSKTRP vnesli vlagatelja v CRS – Centralni register strank na Agenciji Republike Slovenije za kmetijske trge in razvoj podeželja (v nadaljevanju: ARSKTRP). Enaka napaka se lahko izpiše v primeru, ko vlagatelj nima urejenega davčnega statusa.

Gumb »CRS »ima dve pomembni vlogi v aplikaciji:

- prenos podatkov iz evidence CRS,
- omogoči nadaljevanje vnosa vloge.

Ob kliku na gumb »Dodaj vlogo« aplikacija avtomatsko preusmeri vlagatelja na zavihek »*Upravičenec*«, v podzavihek »*Osnovni podatki o vlogi*«, vendar so v levem meniju vse do vnosa davčne številke vsi zavihki in podzavihki neaktivni.

Ko vpišemo Davčno številko, kliknemo na gumb CRS in podatki se prenesejo iz centralnega registra strank, ki ga vodimo na ARSKTRP.

| Upraviõenec                    |                                                                                                    |   |
|--------------------------------|----------------------------------------------------------------------------------------------------|---|
| Upravičenec<br>Osnovni podatki | Osnovni podatki                                                                                               |   |
|                                | J Strani ⊙ Prekšiči Čj Osveži 👔 Preveri ⊥ Zaključi Predogled Oddaj Dopolni izračunaj preliminamo oceno izbrši |   |
|                                | * Devina (tevilia                                                                                             |   |
|                                | CRS CRS                                                                                                    |   |
|                                | Stevilka poziva Izberi tip poslovnega partneja                                                                |   |
|                                | Darten portres                                                                                                |   |
|                                | 57231184 Fizzîne osebe                                                                                        |   |
|                                | Datum vročitvu 57231184 Fuzčne osebe                                                                          |   |
|                                | Skopina protregalcev 7                                                                                        |   |
|                                | Organizacija proizvajatkov Zaprolana vradnost<br>7 Zaprolana svednost                                         |   |
|                                | Maziv upravišence                                                                                             |   |
|                                | Naslov uprovidenca                                                                                            |   |
|                                | Statino prebivatička upravičenca                                                                              |   |
|                                | Občina upravidanca                                                                                            |   |
|                                | Elifo                                                                                                    |   |
|                                | Starost na dan oddaje vloge                                                                                   |   |
|                                | Status upravilianca                                                                                           |   |
|                                |                                                                                                    |   |
|                                | Oblia organizirahosti                                                                                         | ~ |

Izberemo zapis in kliknemo na gumb Potrdi

V primeru, da se izpiše več vrstic, z različnimi statusi upravičenca, vnašalec izbere tistega, s katerim se prijavlja na razpis.

#### **3** ZAVIHEK UPRAVIČENEC

Zavihek *Upravičenec* je razdeljen v več podzavihkov:

- Osnovni podatki
- Kmetijsko gospodarstvo
- Že prejeta sredstva
- Medsebojno povezovanje zemljiških operacij
- Podatki o regiji in občini upravičenca
- Podatki o podjetju/občini
- 3.1 Osnovni podatki

Polje Davčna številka – podatek je obvezen.

Ko je davčna številka vpisana, je potrebno klikniti na gumb CRS in podatki se avtomatsko shranijo.

| Vloga           | Predloge ukrepa              | Nastav      | itve razpisa     | Registri                 |          |         |            |           |       |               |                              |                           |                  |
|-----------------|------------------------------|-------------|------------------|--------------------------|----------|---------|------------|-----------|-------|---------------|------------------------------|---------------------------|------------------|
| Šifra razpisa M | 04.3B_03                     |             | ePrijava 1       | 08529                    |          | Status  | loge VNOS  |           | 0     | Datum vnosa v | /loge 26.09.2019             |                           | ⊟→ Zapusti vlogo |
| Upravičenec OB  | ČINA ORMOŽ                   |             |                  |                          |          |         |            |           |       |               |                              |                           |                  |
| 🔵 Upraviče      | nec                          | (           | vni poda         | itki                     |          |         |            |           |       |               |                              |                           |                  |
| Osnov           | ni podatki                   |             |                  |                          |          |         |            |           |       |               |                              |                           |                  |
| 🔴 Kmetij        | jsko gospodarstvo            |             | √ Shrani         | Prekliči                 | 🗘 Osveži | Preveri | ↓ Zaključi | Predogled | Oddaj | Dopolni       | Izračunaj preliminarno oceno | Izpiši preliminarno oceno | Izbriši          |
| 🔵 Že pre        | ejeta sredstva               | Davčr       | na številka      |                          |          |         |            |           |       |               |                              |                           |                  |
| Medse           | ebojno povezovanje zem       | ij          |                  | CRS                      |          |         |            |           |       |               |                              |                           |                  |
| Podat           | ki o regiji in občini upravi | č           |                  |                          |          |         |            |           |       |               |                              |                           |                  |
| Podat           | ki o podjetju / občini       |             | Z                | aprošena vrednost<br>.00 |          |         |            |           |       |               |                              |                           |                  |
| 🔴 Naložba       |                              | Naziv       | upravičenca      |                          |          |         |            |           |       |               |                              |                           |                  |
| 🔵 Opis r        | naložbe                      | 1           |                  |                          |          |         |            |           |       |               |                              |                           |                  |
| Ekono           | omski vidik in prispevek k   | Naslo       | v upravičenca    |                          |          |         |            |           |       |               |                              |                           |                  |
| Lokac           | ija naložbe                  | Stalne      | o prehivališče u | aravičenca               |          |         |            |           |       |               |                              |                           |                  |
| Predn           | ostna področja in sekun      | ti<br>Občin | a upravičenca    |                          |          |         |            |           |       |               |                              |                           |                  |
| 🔵 Stroški n     | aložbe                       | _           |                  |                          |          |         |            |           |       |               |                              |                           |                  |
| 🔵 Uprav         | ičeni stroški                | EMŠC        | )                |                          |          |         |            |           |       |               |                              |                           |                  |
| 🔵 Sploši        | ni stroški                   | Statu       | s upravičenca    |                          |          |         |            |           |       |               |                              |                           |                  |
| Financira       | anje                         | Obcii       | ne (posamezne    | e) •                     |          |         |            |           |       |               |                              |                           |                  |
| 🔵 Zemljišč      | a                            | Zavez       | anec za DDV      |                          |          |         |            |           |       |               |                              |                           |                  |
| 🔵 Raba          | zemljišč                     | Da          |                  |                          |          |         |            |           |       |               |                              |                           |                  |
| 🔵 Obmo          | čja z omejitvami             | Stevil      | ka transakciiske | ga računa                | 1        |         |            |           |       |               |                              |                           |                  |
| 🔵 Namaka        | nje                          | Varni       | el. predal       |                          |          |         |            |           |       |               |                              |                           |                  |
| 🔵 Izjave, p     | riloge in pogoji             |             |                  |                          |          |         |            |           |       |               |                              |                           |                  |
| Izjave          | in priloge                   | El. pro     | edal             |                          |          |         |            |           |       |               |                              |                           |                  |
| Pooblast        | ilo                          |             |                  |                          |          |         |            |           |       |               |                              |                           |                  |
| 1               |                              | GSM         |                  |                          |          |         |            |           |       |               |                              |                           |                  |
|                 |                              |             |                  |                          |          |         |            |           |       |               |                              |                           |                  |
|                 |                              | Telefo      | n                |                          |          |         |            |           |       |               |                              |                           |                  |
|                 |                              |             |                  |                          |          |         |            |           |       |               |                              |                           |                  |

Po kliku na gumb CRS se avtomatsko napolnijo naslednja polja:

Naziv upravičenca, Naslov upravičenca, Stalno prebivališče upravičenca, Občina upravičenca, EMŠO ter Številka transakcijskega računa. Ostala polja mora upravičenec vnesti sam.

Polje Zaprošena sredstva se napolni avtomatsko po tem, ko se izpolni zavihek Stroški.

Polje Status - se izpiše avtomatsko iz CRS

Nato vlagatelj izpolni podatke v polju *Zavezanec za DDV*, kjer s klikom na »?« označi »DA« oz. »NE« (»DA« označijo le vlagatelji, ki so zavezanci za DDV in imajo odločbo). Privzeta vrednost indikatorja je »?«. Uporabnik s klikom spremeni vrednost na »Da« ali »Ne«. Ko uporabnik enkrat spremeni vrednost na »Da« ali »Ne«, nazaj na vrednost »?« ne more več. Enako velja za ostala polja, kjer je privzeta vrednost »?«.

Naslednja polja, ki jih mora vlagatelj izpolniti so: Varni elektronski predal (po izbiri), Elektronski predal, GSM ter Telefon.

| Varni el. predal |  |
|------------------|--|
|                  |  |
| El. predal       |  |
| GSM              |  |
|                  |  |
| Telefon          |  |
|                  |  |

Polja: *Varni el. predal* in *El. predal* sta omogočena za ročni vnos. Če vrednost v poljih za enaslov ne ustreza specifikacijam e-naslova, se prikaže opozorilo:

| Varni el. predal          | Napaka<br>Neveljavni elektronski naslov |
|---------------------------|-----------------------------------------|
| abcčdefghijklmnoprsštuvzž |                                         |
| El. predal                |                                         |

#### 3.2 Kmetijsko gospodarstvo

Podzavihek je namenjen vnosu osnovnih podatkov o kmetijskem gospodarstvu. Ta zavihek se izpolnjuje v primeru, ko je vlagatelj nosilec kmetijskega gospodarstva. Ko vlagatelj prvič vstopi v ta podzavihek, so vsa polja, razen polja za vnos številke KMGMID, onemogočena za vnos. Ko vnesemo številko in kliknemo na gumb RKG, se izvede polnjene podatkov iz RKG:

| Kmetijsko gospodarstvo         ✓ Shrani       Prekliči       Osveži       Preveri         KMG_MID       RKG         Naziv nosilca KG       Naslov KG         Naselie KG       RKG |           |             |           |         |  |  |
|----------------------------------------------------------------------------------------------------|-----------|-------------|-----------|---------|--|--|
|                                                                                                    | √ Shrani  | ✓) Prekliči | () Osveži | Preveri |  |  |
| KMG_M                                                                                                    | ID        |             |           |         |  |  |
|                                                                                                    |           | RKG         |           |         |  |  |
| Naziv no                                                                                                    | osilca KG |             |           |         |  |  |
| Naslov                                                                                                    | KG        |             |           |         |  |  |
| Naselje                                                                                                    | KG        |             |           |         |  |  |
| Občina                                                                                                    | KG        |             |           |         |  |  |
| Regija k                                                                                                    | (G        |             |           |         |  |  |

Ob kliku na gumb RKG se shrani vnesena KMGMID številka in izvede prenos podatkov iz RKG v naslednja polja:

• Naziv nosilca KG

- •Naslov KG
- Naselje KG
- Občina KG
- Regija KG

Na strani so naslednje kontrole/blokade:

 Polje KMGMID: v polje je možno vnesti točno 9 številk. Prve tri so obvezno 100. V nasprotnem primeru se pojavi opozorilo:

- KMGMID

#### Kmetijsko gospodarstvo

|        | √ Shrani | Prekliči    | () Osveži        | Preveri              |
|--------|----------|-------------|------------------|----------------------|
| KMC MI | D        | () Naj      | oaka             |                      |
|        | 12       | 23456 Forma | at KMGMID-a ni j | pravilen (100NNNNN). |

Aplikacija preverja, ali je DŠ upravičenca tudi nosilec KMGMID-a v RKG. Če upravičenec ni nosilec KMGMID-a, se prikaže naslednje opozorilo:

| KMC MID |     | ① Napaka                                                        | Х |
|---------|-----|-----------------------------------------------------------------|---|
| 100     | RKG | KMGMID 100 ni povezan z<br>davcno številko upravicenca v CRS-ju |   |

#### 3.3 Že prejeta sredstva

Podzavihek je namenjen vnosu in pregledu podatkov o že prejetih sredstvih v preteklem obdobju, ki se prikažejo v obliki tabele.

V podzavihku je tabela:

• Že prejeta sredstva - PRP

Tabela se polni samodejno, vlagatelj pa lahko zapise v tabelo dodaja tudi ročno. To stori s klikom na gumb »+ Nov« nad tabelo. Vlagatelj ima s klikom na gumb » Izbriši« možnost brisanja ročno

dodanih vrstic. Vrstice, ki se prenesejo samodejno, imajo vrednost indikatorja »Ročno« nastavljeno na »Ne«. V primeru, da niso vpisane vse prejete odločbe, lahko vlagatelj vpiše manjkajoče podatke. Negativnih odločbe ni potrebno vpisovati.

Vrstice, ki jih vlagatelj sam doda, imajo vrednost indikatorja »Da« in vsa polja so omogočena za ročni vnos. Če želi vlagatelj pobrisati samodejno preneseno vrstico, se prikaže opozorilo:

| () Nap        | paka                   |               |               |             |              |                    |                   |                  |            |
|---------------|------------------------|---------------|---------------|-------------|--------------|--------------------|-------------------|------------------|------------|
| Samo<br>sprem | dejno doda<br>ninjati! | na vrstica    | i se ne sm    | ne pobris   | ati ali      |                    |                   |                  |            |
| Že prejeta    | a sredstva             |               |               |             |              |                    |                   |                  |            |
| s             | Shrani 🥎 Preklič       | i () Osveži   | Preveri       |             |              |                    |                   |                  |            |
| Že prejeta s  | sredstva - PRP         |               |               |             |              |                    |                   |                  |            |
| + Nov         | — Izbriši              |               |               |             |              |                    |                   |                  |            |
| ><br>Št DŠ    | Šifra ukrepa           | Šifra razpisa | Naziv razpisa | Št. odločbe | Leto odločbe | Višina sredstev po | Višina izplačanih | Zaključena vloga | ▼<br>Ročno |
| 1             |                        |               |               |             |              | odlocbi            | sredstev          | Ne               | Ne         |
| 2 1           |                        |               |               |             |              |                    |                   | Ne               | Ne         |
| 3 2           |                        |               |               |             |              |                    |                   | Da               | Ne         |
| 4 1           |                        |               |               |             |              |                    |                   | Da               | Ne         |
| 5 :           |                        |               |               |             |              |                    |                   | Da               | Ne         |
| s <b>1</b>    |                        |               |               |             |              |                    |                   | Da               | Ne         |

#### 3.4 Medsebojno povezovanje operacij

| Medsebojno povezovanje zemljiških operacij        |                                                                                                    |         |       |  |  |  |  |  |  |  |  |  |
|---------------------------------------------------|----------------------------------------------------------------------------------------------------|---------|-------|--|--|--|--|--|--|--|--|--|
|                                                   | √ Shrani → Prekliči 🖒 Osveži                                                                                           | Preveri |       |  |  |  |  |  |  |  |  |  |
| Šte<br>Del                                        | Število uporabnikov namakalnega sistema<br>Delež soglasij lastnikov kmet. zemljišč za uvedbo namakalnega sistema (v %) |         |       |  |  |  |  |  |  |  |  |  |
|                                                   |                                                                                                    | -       |       |  |  |  |  |  |  |  |  |  |
| Ø                                                 |                                                                                                    |         |       |  |  |  |  |  |  |  |  |  |
| St                                                | vrsta povezovanja                                                                                                    | Izbran  | Naziv |  |  |  |  |  |  |  |  |  |
| 1                                                 | 1 Vlagatelj je predhodno izvedel komasacijo in Ne                                                                      |         |       |  |  |  |  |  |  |  |  |  |
| 2 Vlagatelj je predhodno izvedel le komasacijo Ne |                                                                                                    |         |       |  |  |  |  |  |  |  |  |  |

Vlagatelj vnese vrednost v polji Število uporabnikov namakalnega sistema in Delež soglasij lastnikov kmet. zemljišč za uvedbo namakalnega sistema (v %).

Vrstice v tabeli *Povezovanje...* se samodejno napolnijo, vlagatelj lahko spreminja indikator »Je izbran«, ki ima privzeto vrednost »?« ter vpiše naziv območja komasacije in agromelioracije, če bo naložba povezana s katero od teh zemljiških operacij, sicer naziva ni potrebno izpolniti. Da bo zapis v tabeli viden v celoti, je potrebno stolpec tabele razširiti ali pa se z miško postaviti na tri pikice.

#### 3.5 Podatki o regiji in občini upravičenca

| Podatki o regiji in občini upravičenca               |                           |             |           |         |  |  |  |  |  |  |  |
|------------------------------------------------------|---------------------------|-------------|-----------|---------|--|--|--|--|--|--|--|
| :                                                    | Shrani                    | ✓) Prekliči | () Osveži | Preveri |  |  |  |  |  |  |  |
| Koeficient razv<br>Statistična reg<br>Kohezijska reg | ritosti obč<br>ija<br>ija | ine         |           |         |  |  |  |  |  |  |  |

Vsebina podzavihka se polni samodejno glede na DŠ vlagatelja ob kliku na gumb CRS na podzavihku *Osnovni podatki*.

Napolnijo se polja:

- Koeficient razvitosti občine
- Statistična regija
- Kohezijska regija

#### 3.6 Podatki o podjetju

Zavihek izpolnjujejo le pravne osebe. Ob kliku na gumb CRS se v primeru, da gre za podjetje, avtomatsko prenese tudi matična številka podjetja. Ostale podatke: *Naziv odgovorne osebe*, *EMŠO odgovorne osebe*, pa je potrebno vpisati.

| Podatki o podjetju / občini |            |           |         |  |  |  |  |  |  |  |
|-----------------------------|------------|-----------|---------|--|--|--|--|--|--|--|
| √ Shrani                    | ✓ Prekliči | () Osveži | Preveri |  |  |  |  |  |  |  |
| Matična številka            |            |           |         |  |  |  |  |  |  |  |
| Naziv odgovorne osebe       | župana     |           |         |  |  |  |  |  |  |  |
|                             |            |           |         |  |  |  |  |  |  |  |

#### 4 ZAVIHEK OPIS NALOŽBE

Zavihek je razdeljen v več podzavihkov:

- Naložba
- Ekonomski vidik in prispevek k horizontalnim ciljem
- Lokacija naložbe
- Prednostna področja in sekundarni vplivi

#### 4.1 Naložba

V tem podzavihku je potrebno v polje *Naziv naložbe* vnesti ime naložbe, v polju *Utemeljitev naložbe* pa opisati namen naložbe ter utemeljiti razloge za naložbo. V to polje se lahko vnese do 4000 znakov.

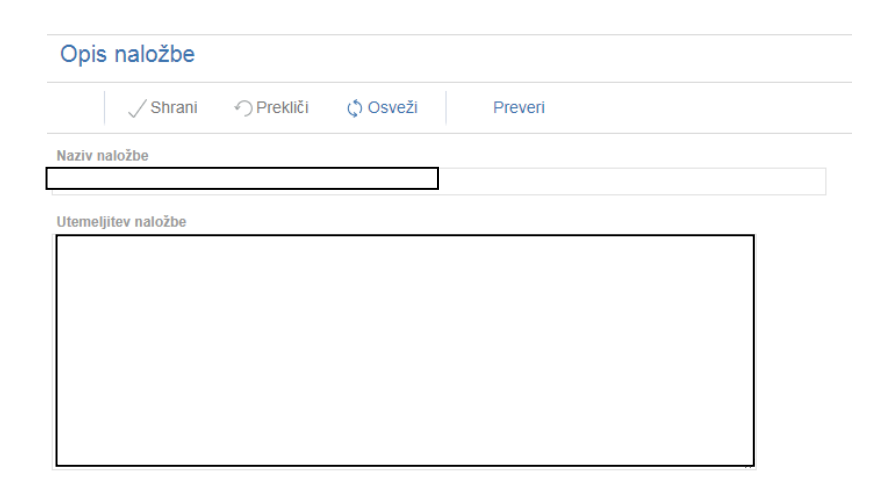

#### 4.2 Ekonomski vidik in prispevek k horizontalnim ciljem

V tem podzavihku sta dve tabeli:

- Delež soglasij lastnikov KZ in delež opremljenosti vlagatelj mora izbrati eno od štirih naštetih možnosti »Delež soglasij« in eno od štirih naštetih možnosti »Delež opremljenosti« in sicer tako, da z miško klikne na »?« ter izbere »DA«, če klikne 1x, ali »NE«, če klikne 2x. Podatki iz te tabele so potrebni za ocenjevanje.
- *Velikost namakalnega območja* vlagatelj vpiše ustrezne podatke. Podatki iz te tabele so potrebni za ocenjevanje.

| E              | konomski vidik in prispevek k horizontalnim ciljem                              |                      |                |
|----------------|---------------------------------------------------------------------------------|----------------------|----------------|
|                | √ Shrani                                                                        |                      |                |
| D              | elež soglasij lastnikov KZ in delež opremljenosti                               |                      |                |
| <i>⊗</i><br>Št | Naziv                                                                           |                      | ▼<br>le izbran |
| 1              | Delež soglasij lastnikov kmet. zemljišč za uvedbo namakalnega sistema je 90% a  | li več               | Da             |
| 2              | Delež soglasij lastnikov kmet. zemljišč za uvedbo namakalnega sistema je od 83' | % do manj kot 90%    | ?              |
| 3              | Delež soglasij lastnikov kmet. zemljišč za uvedbo namakalnega sistema je od 77  | % do manj kot 83%    | ?              |
| 4              | Delež soglasij lastnikov kmet. zemljišč za uvedbo namakalnega sistema je od 67  | % do manj kot 77%    | ?              |
| 5              | Delež opremljenosti mogočih površin, opremljenih s kapljičnim namakanjem oz. n  | nikrorazpršilci bo v | ?              |
| 6              | Delež opremljenosti mogočih površin, opremljenih s kapljičnim namakanjem oz. n  | nikrorazpršilci bo o | ?              |
| 7              | Delež opremljenosti mogočih površin, opremljenih s kapljičnim namakanjem oz. n  | nikrorazpršilci bo o | ?              |
| 8              | Delež opremljenosti mogočih površin, opremljenih s kapljičnim namakanjem oz. n  | nikrorazpršilci bo   | Da             |
| V              | elikost namakalnega območja                                                     |                      |                |
| 0              |                                                                                 |                      |                |
| Št             | Naziv                                                                           | Enota mere           | Površina       |
| 1              | Namakalno območje je manjše od 10 ha                                            | ha                   |                |
| 2              | Namakalno območje je veliko od 10 ha do manj kot 50 ha                          | ha                   |                |
| 3              | Namakalno območje je veliko od 50 ha do manj kot 100 ha                         | ha                   |                |
| 4              | Namakalno območje je veliko 100 ha ali več                                      | ha                   |                |

#### 4.3 Lokacija naložbe

V podzavihku *Lokacija naložbe* je potrebno iz spustnega seznama v polju *Občina* izbrati občino, v kateri leži večina zemljišč, na katerih bo potekala gradnja namakalnega sistema, ki je predmet naložbe. To se naredi tako, da se klikne na puščico v skrajnem desnem robu polja. Prikaže se pogovorno okno s seznamom občin. Eno vlagatelj izbere tako, da klikne nanjo in jo potrdi. Na podlagi izbrane občine se avtomatsko napolnita polja *Statistična regija* in *Kohezijska regija*.

| Shrani 🥎                                                                                                    | Prekliči 💧 🖒 🤇                       | Osveži                                   | Preveri                          | 🕂 Preračun po  | ovršin                |                                         |                          |
|----------------------------------------------------------------------------------------------------|--------------------------------------|------------------------------------------|----------------------------------|----------------|-----------------------|-----------------------------------------|--------------------------|
| Občina                                                                                                    |                                      |                                          |                                  |                |                       |                                         |                          |
| Ormož                                                                                                    | •                                    |                                          |                                  |                |                       |                                         |                          |
| Statistična regija<br>Podravska                                                                                                    |                                      |                                          |                                  |                |                       |                                         |                          |
| Kohezijska regija<br>Vzhodnoslovenska                                                                                                    |                                      |                                          |                                  |                |                       |                                         |                          |
| Je v območju Natura 2000<br>?                                                                                                    |                                      |                                          |                                  |                |                       |                                         |                          |
| GERK-i                                                                                                    |                                      |                                          |                                  |                |                       |                                         |                          |
| +Nov — Izbriši                                                                                                    |                                      |                                          |                                  |                |                       |                                         |                          |
| 8                                                                                                    |                                      |                                          |                                  |                |                       |                                         |                          |
| Št KMG_MID GERK_PII                                                                                                    | D<br>Površina G                      | Obstoječe s<br>ERK-a Površina NU<br>(ha) | stanje<br>PAREA Površina<br>(ha) | a namakanja Po | vršina GERK-a<br>(ha) | Po naložbi<br>Površina NUP AREA<br>(ha) | Površina namakanj<br>(ha |
|                                                                                                    |                                      |                                          |                                  |                |                       |                                         |                          |
| Ni ustreznih podatkov.                                                                                                    |                                      |                                          |                                  |                |                       |                                         |                          |
| vi ustreznih podatkov.<br>Zemljišča                                                                                                    |                                      |                                          |                                  |                |                       |                                         |                          |
| Ni ustreznih podatkov.<br>Zemljišča<br>+Nov -Izbriši                                                                                                    |                                      |                                          |                                  |                |                       |                                         |                          |
| vi ustreznih podatkov.<br>Zemljišča<br>+Nov —Izbriši<br>⊗                                                                                                    |                                      |                                          |                                  |                | •                     | Ŧ                                       |                          |
| Vi ustreznih podatkov.<br>Zemljišča<br>+ Nov — Izbriši<br>&<br>št številka in naziv k.o.                                                                                     | Številka parcele                     | Površina parcele                         | Delež v lasti                    | Namakanje      | ▼<br>Nakup zem        | ▼<br>Ijišča                             |                          |
| vi ustreznih podatkov.<br>Zemljišča<br>+ Nov — Izbriši<br>⊗                                                                                                    | Številka parcele                     | Površina parcele<br>(m2)                 | Delež v lasti<br>upravičenca     | Namakanje      | Vakup zem             | ▼<br>Ijišča                             |                          |
| Vi ustreznih podatkov.<br>Zemljišča<br>+ Nov — Izbriši<br>št števlika in naziv k.o.<br>vi ustreznih podatkov.<br>Vsota                                                       | Številka parcele                     | Površina parcele<br>(m2)                 | Delež v lasti<br>upravičenca     | Namakanje      | ▼<br>Nakup zem        | ▼<br>Ijišča                             |                          |
| Vi ustreznih podatkov.<br>Zemljišča<br>+ Nov — Izbriši<br>&<br>št številka in naziv k.o.<br>Vi ustreznih podatkov.<br>Vsota                                                  | Številka parcele                     | Površina parcele<br>(m2)                 | Delež v lasti<br>upravičenca     | Namakanje      | ▼<br>Nakup zem        | ▼<br>Ijišča                             |                          |
| Vi ustreznih podatkov.<br>Zemljišča<br>+ Nov — Izbriši<br>&<br>šit številka in naziv k.o.<br>Vi ustreznih podatkov.<br>Vsota<br>Deleži in nazivi solastni                    | Številka parcele<br>kov in lastnikov | Površina parcele<br>(m2)                 | Delež v lasti<br>upravičenca     | Namakanje      | V Nakup zem           | ▼<br>Jjáča                              |                          |
| Vi ustreznih podatkov.<br>Zemljišča<br>+ Nov — Izbriši<br>&<br>šit številka in naziv k.o.<br>Vi ustreznih podatkov.<br>Vsota<br>Deleži in nazivi solastni<br>+ Nov — Izbriši | Stevilka parcele                     | Površina parcele<br>(m2)                 | Delež v lasti<br>upravičenca     | Namakanje      | V Nakup zemi          | ▼<br>jišča                              |                          |
| Ni ustreznih podatkov.<br>Zemljišča<br>+ Nov — Izbriši<br>St številka in naziv k.o.<br>Ni ustreznih podatkov.<br>Vsota<br>Deleži in nazivi solastni<br>+ Nov — Izbriši<br>&  | številka parcele                     | Površina parcele<br>(m2)                 | Delež v lasti<br>upravičenca     | Namakanje      | V Nakup zem           | •<br>1)\$629                            |                          |

Gumb Preračunaj ni namenjen temu razpisu.

V tabeli *Tabela* zemljišč je potrebno vnesti *Katastrske občine,* na katerih ležijo parcele, kjer se bo izvajalo namakanje, ki je predmet naložbe. Za dodajanje vrstic v tabeli je potrebno klikniti na gumb +*Nov*. Nato se v tabeli prikaže vrstica. V polje *Št. in naziv k.o.* vlagatelj izbere iz spustnega seznama katastrsko občino za parcele, na katerih se bo izvajala naložba. S klikom na katastrsko občino se zapis prenese v tabelo. Parcel ni potrebno vnašati, saj je seznam parcel priloga k dokazilom.

#### 4.4 Prednostna področja in sekundarni vplivi

| Prednostna področja in sekundarni vplivi                                                                                                    |  |  |  |  |  |  |  |  |  |  |
|----------------------------------------------------------------------------------------------------|--|--|--|--|--|--|--|--|--|--|
| √ Shrani ← Prekliči ¢ Osveži Preveri                                                                                                    |  |  |  |  |  |  |  |  |  |  |
| Prednostno področje<br>šitra                                                                                                    |  |  |  |  |  |  |  |  |  |  |
| 2a 🗠                                                                                                    |  |  |  |  |  |  |  |  |  |  |
| Naziv                                                                                                    |  |  |  |  |  |  |  |  |  |  |
| 2a-izboljšanje ekonomske uspešnosti vseh kmetij ter zagotavljanje lažjega prestrukturiranja in posodabijanja kmetij zlasti z namenom povečanja njihove udeležbe na trgu in tržne usmerjenosti |  |  |  |  |  |  |  |  |  |  |

V podzavihku *Prednostna področja in sekundarni vplivi* se iz spustnega seznama v polju *Šifra* izbere zapis 2a. Za ta razpis je le ta zapis. *Naziv* se izpolni avtomatsko.

#### ZAVIHEK STROŠKI NALOŽBE

V zavihku Stroški naložbe sta dva podzavihka:

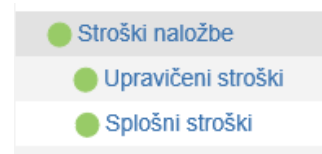

#### 5.1 Upravičeni stroški

V tabelo Upravičeni stroški se vpišejo stroški, ki so navedeni v Prilogi tega javnega razpisa.

Zavihek ima ukazno vrstico z gumbi:

o Shrani, o Prekliči,

- 0 Osveži in
- o Preveri.

Uporabnik v tabelo sam dodaja zapise. Lahko doda poljubno število zapisov. To stori tako, da iz spustnega seznama izbere strošek in vrsto naložbe ter klikne na gumb »+ Nov«, ki se nahaja pod poljema. Ko klikne na ta gumb se v tabeli kreira nova vrstica. Na posamezni strani bo omejitev na 10 vrstic. V posamezni vrstici se nahaja trikotnik, s klikom na ikono trikotnika se posamezna vrstica odpre, prikažejo se ostala polja, ki jih uporabnik lahko še vnese.

| Šifra | a stroška                     |                                                           |            | ×      |
|-------|-------------------------------|-----------------------------------------------------------|------------|--------|
| 0     |                               |                                                           |            |        |
| Št    | Ključ                         | Naziv stroška                                             | Enota mere |        |
| 1     | 2.2.2.1.1.                    | Izgradnja črpališča, primarnega in sekundarnega voda za   | ha         |        |
| 2     | 2.2.2.1.2.1.                  | Izgradnja vodnega zbiralnika (akumulacija, vodno zajetje, | m3         |        |
| 3     | 2.2.2.1.2.2.                  | Izgradnja vodnega zbiralnika (akumulacija, vodno zajetje, | m3         |        |
| 4     | 2.2.2.1.2.3.                  | Izgradnja vodnega zbiralnika (akumulacija, vodno zajetje, | m3         |        |
| 5     | 2.2.2.1.2.4.                  | Izgradnja vodnega zbiralnika (akumulacija, vodno zajetje, | m3         |        |
| 6     | 2.2.2.1.2.5.                  | Izgradnja vodnega zbiralnika (akumulacija, vodno zajetje, | m3         |        |
| 7     | 2.2.2.1.2.6.                  | Izgradnja vodnega zbiralnika (akumulacija, vodno zajetje, | m3         |        |
| 8     | 2.2.2.1.2.7.                  | Zbiralnik za kapnico do 30 m3 - pvc                       | m3         |        |
| 9     | 2.2.2.1.2.8.                  | Zbiralnik za kapnico nad 30 m3 - pvc                      | m3         |        |
| 10    | 2.2.2.1.2.9.                  | Zbiralnik za vodo betonski                                | m3         |        |
| Str   | an 1 od 3 (1-10 od 23 vrstic) | K< 1 2 3 > X                                              |            |        |
|       |                               |                                                           | Potrdi Pr  | ekliči |

Slika: Pogovorno okno v tabeli *Upravičeni stroški*, v kateri izberemo želeni strošek tako, da kliknemo nanj ter ga označimo in potem z gumbom *Potrdi*, izberemo.

5

| Up          | oravi            | čeni stro       | ški                             |                 |          |            |                 |                      |     |                |                                |                          |                   |
|-------------|------------------|-----------------|---------------------------------|-----------------|----------|------------|-----------------|----------------------|-----|----------------|--------------------------------|--------------------------|-------------------|
|             |                  | √ Shrani        | <ul> <li>✓) Prekliči</li> </ul> | () Osveži       | Preveri  |            |                 |                      |     |                |                                |                          |                   |
| Uve<br>N    | ljavljan<br>le * | n DDV na vsel   | h stroških                      |                 |          |            |                 |                      |     |                |                                |                          |                   |
| Celo<br>0,0 | otna vre<br>0    | ednost projek   | ta                              |                 |          |            |                 |                      |     |                |                                |                          |                   |
| Celo<br>0,0 | otna vre<br>0    | ednost brez D   | DV                              |                 |          |            |                 |                      |     |                |                                |                          |                   |
| Celo<br>0,0 | otna up<br>0     | ravičena vred   | Inost                           |                 |          |            |                 |                      |     |                |                                |                          |                   |
| Celo<br>0,0 | otna zaj<br>O    | prošena vred    | nost                            |                 |          |            |                 |                      |     |                |                                |                          |                   |
| +           | - Nov            | — Izbriš        | 1                               |                 |          |            |                 |                      |     |                |                                |                          |                   |
| 0           |                  |                 |                                 | ~               |          |            |                 |                      |     |                |                                |                          |                   |
| St          | Sifra            | a in naziv stro | ška                             | Uveljavljam DDV | Količina | Enota mere | Cena/enota mere | Vrednost brez<br>DDV | DDV | Vrednost z DDV | Maksimalna<br>priznana vrednos | Upravičena<br>t vrednost | Delež podpore (%) |
| Ni us       | strezni          | h podatkov.     |                                 |                 |          |            |                 |                      |     |                |                                |                          | >                 |
| Sku<br>0,0  | paj vre<br>0     | dnost z DDV     |                                 |                 |          |            |                 |                      |     |                |                                |                          |                   |
| Sku<br>0,0  | paj vre<br>0     | dnost brez Di   | V                               |                 |          |            |                 |                      |     |                |                                |                          |                   |
| Sku<br>0,0  | paj mal<br>0     | ksimalna vre    | dnost                           |                 |          |            |                 |                      |     |                |                                |                          |                   |
| Sku<br>0,0  | paj upr<br>O     | avičena vredi   | nost                            |                 |          |            |                 |                      |     |                |                                |                          |                   |
| Sku<br>0,0  | paj zap<br>O     | rošena vredn    | iost                            |                 |          |            |                 |                      |     |                |                                |                          |                   |

Nad tabelo, kamor vnašamo stroške, se nahajajo naslednja polja:

- Uveljavljam DDV na vseh stroških (ročni vnos Da/Ne)
- Celotna vrednost projekta (avtomatsko polnjenje) V polje Celotna vrednost projekta se vrednost vpiše avtomatsko. To je seštevek stolpca Vrednost z DDV iz predračunov, ponudb oz. predpogodb iz tabele Upravičeni stroški in enakega stolpca v tabeli Splošni stroški.
- Celotna vrednost projekta brez DDV (avtomatsko polnjenje) seštevek stolpca Zaprošena vrednost iz tabele Upravičeni stroški in Splošni stroški.
- Celotna upravičena vrednost (avtomatsko polnjenje) seštevek istoimenskega stolpca obeh tabel Upravičeni in Splošni stroški
- Celotna zaprošena vrednost (avtomatsko polnjenje) seštevek istoimenskega stolpca obeh tabel Upravičeni in Splošni stroški

| Upravičeni stroški                   |                                               |                  |           |         |  |  |  |  |  |  |  |
|--------------------------------------|-----------------------------------------------|------------------|-----------|---------|--|--|--|--|--|--|--|
|                                      | 🗸 Shrani                                      | Prekliči         | () Osveži | Preveri |  |  |  |  |  |  |  |
| Uveljavl<br>Da<br>Celotna<br>40.870, | ijam DDV na vse<br>*<br>vrednost projek<br>00 | h stroških<br>ta |           |         |  |  |  |  |  |  |  |
| Celotna<br>33.500,                   | vrednost projek<br>,00                        | ta brez DDV      |           |         |  |  |  |  |  |  |  |
| Celotna<br>39.161,                   | upravičena vrec<br>,00                        | inost            |           |         |  |  |  |  |  |  |  |
| Celotna<br>36.161.                   | zaprošena vred<br>.00                         | nost             |           |         |  |  |  |  |  |  |  |

V polju *Uveljavljam DDV na vseh stroških* je privzeta vrednost »Ne«. V kolikor ga vlagatelj prestavi na vrednost »Da«, se v tabeli *Upravičeni stroški* vrednost indikatorja »Uveljavljam DDV« za vse zapise nastavi na vrednost »Da«. Ko vlagatelj spremeni vrednost indikatorja na »Ne«, to ne vpliva na trenutno postavitev indikatorja v tabeli. Polje se torej samo omogoči za

vnos.

| Uprav             | /ičeni stro         | ški        |                 |          |            |                 |                      |     |                |                                 |                        |                   |
|-------------------|---------------------|------------|-----------------|----------|------------|-----------------|----------------------|-----|----------------|---------------------------------|------------------------|-------------------|
|                   | √ Shrani            | Prekliči   | () Osveži       | Preveri  |            |                 |                      |     |                |                                 |                        |                   |
| Uveljavlja<br>Ne  | am DDV na vsel<br>* | ı stroških |                 |          |            |                 |                      |     |                |                                 |                        |                   |
| Celotna v<br>0,00 | rednost projek      | a          |                 |          |            |                 |                      |     |                |                                 |                        |                   |
| Celotna v<br>0,00 | rednost brez D      | DV         |                 |          |            |                 |                      |     |                |                                 |                        |                   |
| Celotna u<br>0,00 | pravičena vred      | nost       |                 |          |            |                 |                      |     |                |                                 |                        |                   |
| Celotna z<br>0,00 | aprošena vredi      | iost       |                 |          |            |                 |                      |     |                |                                 |                        |                   |
| + Nov             | — Izbriš            | i          |                 |          |            |                 |                      |     |                |                                 |                        |                   |
| 8                 |                     |            | ~               | 1        |            |                 |                      |     |                |                                 |                        |                   |
| Št Ši             | fra in naziv stro   | śka        | Uveljavljam DDV | Količina | Enota mere | Cena/enota mere | Vrednost brez<br>DDV | DDV | Vrednost z DDV | Maksimalna<br>priznana vrednost | Upravičena<br>vrednost | Delež podpore (%) |
| Ni ustrezi        | nih podatkov.       |            |                 |          |            |                 |                      |     |                |                                 |                        |                   |
| Skupaj vr<br>0,00 | rednost z DDV       |            |                 |          |            |                 |                      |     |                |                                 |                        |                   |
| Skupaj vr<br>0,00 | ednost brez DE      | V          |                 |          |            |                 |                      |     |                |                                 |                        |                   |
| Skupaj m<br>0,00  | aksimalna vred      | Inost      |                 |          |            |                 |                      |     |                |                                 |                        |                   |
| Skupaj uj<br>0,00 | pravičena vredi     | iost       |                 |          |            |                 |                      |     |                |                                 |                        |                   |
| Skupaj za<br>0,00 | aprošena vredn      | ost        |                 |          |            |                 |                      |     |                |                                 |                        |                   |

Tabela s stroški je v dveh delih. Z drsnikom, ki je na dnu tabele, se premikamo v desno, da lahko vidimo še ostala polja v tabeli (na sliki zgoraj je viden drugi del tabele upravičeni stroški)

V tabeli *Upravičeni stroški* se izbere strošek tako, da se najprej klikne na gumb +*Nov*, ki je nad tabelo. Šele nato v stolpcu *Šifra in naziv* kliknemo na puščico. Prikaže se pogovorno okno v katerem izberemo šifro stroška, ki ga želimo dodati. Le-ta se prenese na vlogo.

Vlagatelj v tabelo z gumbom »+ Nov« sam dodaja poljubno število zapisov. V dodani vrstici je vidnih 13 polj:

|   | + • | lov — Izbriši                   |                 |          |            |                 |                   |     |                |                                 |                        |                   |                       |
|---|-----|---------------------------------|-----------------|----------|------------|-----------------|-------------------|-----|----------------|---------------------------------|------------------------|-------------------|-----------------------|
| 6 | >   |                                 | •               |          |            |                 |                   |     |                |                                 |                        |                   |                       |
| - | Śt  | Šifra in naziv stroška          | Uveljavljam DDV | Količina | Enota mere | Cena/enota mere | Vrednost brez DDV | DDV | Vrednost z DDV | Maksimalna<br>priznana vrednost | Upravičena<br>vrednost | Delež podpore (%) | Zaprošena<br>vrednost |
| 1 |     | 2.2.2.1.1. Izgradnja črpališča, | Da              | 2,00     | ha         | 7.450           | 15.000,00         | 22  | 18.300,00      | 14.900,00                       | 15.000,00              | 80                | 12.000                |
| 2 | 2 > | 2.2.2.1.2.1. Izgradnja vodneg   | Da              | 100,00   | m3         | 20,61           | 2.000,00          | 22  | 2.440,00       | 2.061,00                        | 2.061,00               | 100               | 2.06                  |
| 3 | 3 ⊳ | 2.2.2.1.2.7. Zbiralnik za kapni | Da              | 100,00   | m3         | 165             | 15.000,00         | 22  | 18.300,00      | 20.130,00                       | 20.000,00              | 100               | 20.000                |
| 4 |     |                                 |                 |          |            |                 |                   |     |                |                                 |                        |                   | E F                   |

- Polje Šifra in naziv stroška
- Polje Uveljavljam DDV je omogočeno za vnos, če je vrednost indikatorja nad tabelo »Ne«. Če se vlagatelj pri indikatorju nad tabelo opredeli z vrednostjo »Da«, potem je vrednost v tem polju »Da« za vse stroške. Če se vlagatelj pri indikatorju opredeli z vrednostjo »Ne«, je za novo dodane vrstice vrednost indikatorja v tabeli privzeta »Ne«.
- Polje *Količina*, v katerega je potrebno vnesti število enot. Če je pri strošku merska enota vloga, je količina enot 1.
- Polje *Enota mere* in *Cena/enota mere* vrednosti se prenesejo samodejno iz šifranta stroškov.
- Polje *Vrednost brez DDV* polje je omogočeno za ročni vnos števil na dve decimalni mesti (podatek iz ponudbe).
- Polje *DDV* polje je omogočeno za ročni vnos vrednosti v % od vključno 0 do največ 100, čeprav je navadno vrednost DDV 9,5 % ali 22 % .
- Polje Vrednost z DDV vrednost se izračuna samodejno glede na Vrednost brez DDV in DDV.
- Polje Maksimalna priznana vrednost vrednost se izračuna samodejno (=Količina \* Cena/enota mere).
- Upravičena vrednost vpiše se vrednost na dve decimalni mesti, pri čemer vrednost v
  tem polju ne sme presegati Maksimalne priznane vrednosti po razpisu za ta strošek in *Vrednosti brez DDV*, če DDV ni opravičljiv strošek, ali *Vrednosti z DDV*, če je DDV
  opravičljiv strošek.
- Polje *Delež podpore (%)* ročni vnos (največ 100 %).
- Polje Zaprošena vrednost vrednost se izračuna samodejno glede na Upravičeno vrednost in Deležem podpore.

Na posamezem strošku se nahaja trikotnik. Če kliknemo nanj, se prikažejo še dodatna polja, za katera velja ročni vnos. Obvezen je vnos v polje *Zap. št. zahtevka*.

| + N        | ov — Izbriši                    |                 |          |            |                 |                   |     |                |                                 |                        |                   |                       |
|------------|---------------------------------|-----------------|----------|------------|-----------------|-------------------|-----|----------------|---------------------------------|------------------------|-------------------|-----------------------|
| <i>S</i> t | Šifra in naziv stroška          | Vveljavljam DDV | Količina | Enota mere | Cena/enota mere | Vrednost brez DDV | DDV | Vrednost z DDV | Maksimalna<br>priznana vrednost | Upravičena<br>vrednost | Delež podpore (%) | Zaprošena<br>vrednost |
| 1 🗸        | 2.2.2.1.1. Izgradnja črpališča, | Da              | 2,00     | ha         | 7.450           | 15.000,00         | 22  | 18.300,00      | ) 14.900,00                     | 15.000,00              | 80                | 12.00                 |
| Občir      | a naložbe                       |                 |          |            |                 |                   |     |                |                                 |                        |                   |                       |
|            |                                 |                 |          |            |                 |                   |     |                |                                 |                        |                   |                       |
|            |                                 |                 |          |            |                 |                   |     |                |                                 |                        |                   |                       |
| Zap. é     | t. zahtevka                     |                 |          |            |                 |                   |     |                |                                 |                        |                   |                       |
| Opon       | 1<br>Iba                        |                 |          |            |                 |                   |     |                |                                 |                        |                   |                       |
|            |                                 |                 |          |            |                 |                   |     |                |                                 |                        |                   |                       |
|            |                                 |                 |          |            |                 |                   |     |                |                                 |                        |                   |                       |
|            |                                 |                 |          |            |                 |                   |     |                |                                 |                        |                   |                       |
|            |                                 |                 |          |            |                 |                   |     |                |                                 |                        |                   |                       |
|            |                                 |                 |          | /          |                 |                   |     |                |                                 |                        |                   |                       |

Pod tabelo s stroški se izpisujejo vsote posameznih stolpcev:

- Skupaj vrednost z DDV vrednost se vedno prenese samodejno. V polje se zapiše vsota vrednosti z DDV za vse stroške.
- Skupaj vrednost brez DDV vrednost se vedno prenese samodejno. V polje se zapiše vsota vrednosti brez DDV za vse stroške.
- Skupaj maksimalna priznana vrednost vrednost se vedno prenese samodejno. V polje se zapiše vsota maksimalnih priznanih vrednosti za vse stroške.
- Skupaj upravičena vrednost vrednost se vedno prenese samodejno. V polje se zapiše vsota upravičenih vrednosti za vse stroške.
- Skupaj zaprošena vrednost vrednost se vedno prenese samodejno. V polje se zapiše vsota zaprošenih vrednosti za vse stroške.

#### 5.2 Splošni stroški

V podzavihek v tabelo *Splošni stroški* se vpišejo stroški, ki so neposredno povezani z izvedbo naložbe do vključne višine 15% upravičenih stroškov.

V skladu z drugim odstavkom 99. člena Uredbe je datum upravičenosti splošnih stroškov od 1. januarja 2014.

Podobno kot tabela *Upravičeni stroški* se izpolnjuje tudi tabela *Splošni stroški*, le da v tej tabeli ni stolpcev *Količina enot* in *Vrednost/enoto iz seznama upravičenih stroškov*.

#### 6 ZAVIHEK FINANCIRANJE

Zavihek je namenjen vnosu podatkov o financiranju projekta in črpanju odobrenih sredstev.

V zavihku **Financiranje** sta dve tabeli:

- a) *Finančna konstrukcija naložbe* vlagatelj v tabelo ne more dodajati ali brisati zapisov. Zapisi se samodejno prenesejo.
- b) *Dinamika črpanja sredstev* vlagatelj vpiše predviden datum vložitve zahtevka/ov in višino zahtevka/ov.

| Finančna konstrukcija naložbe         |            |           |
|---------------------------------------|------------|-----------|
| 8                                     | ~          |           |
| Št Vir financiranja                   | Vrednost   | Struktura |
| 1 VIŠINA PODPORE (zaprošena vrednost) | 100.000,00 | 92,17     |
| 2 LASTNA UDELEŽBA                     | 8.500,00   | 7,83      |
| 3 Posojilo                            | 0,00       |           |
| 4 Vračilo vstopnega DDV               | 8.500,00   |           |
| 5 Prispevek v naravi                  | 0,00       |           |
| 6 Lastna sredstva                     | 0,00       |           |
| 7 CELOTNA VREDNOST PROJEKTA           | 108.500,00 | 100       |

V tabelo *Finančna konstrukcija naložbe* se prenesejo podatki v stolpec *Vrednos*t in *Struktura*. Vlagatelj vpiše le podatke v polje posojilo v primeru, če je za naložbo potrebno posojilo (podatki iz poslovnega načrta).

V polje VIŠINA PODPORE (zaprošena vrednost) se prenese podatek o skupni višini zaprošenih sredstev - **Celotna zaprošena vrednost** iz zavihka *Stroški* (podzavihka Stroški naložbe/Splošni stroški).

V polje LASTNA UDELEŽBA se vrednost izračuna po formuli (Stroški naložbe/Splošni stroški):

LASTNA UDELEŽBA= Posojilo + Lastna finančna sredstva + Priznan prispevek v naravi + Vračilo vstopnega DDV (če je vlagatelj davčni zavezanec)

V stolpec »Vrednost« se za vrstico *Posojilo* ročno vnese vrednost posojila. ročen vnos vrednosti. Če se posojilo veča, se lastna finančna sredstva manjšajo.

V stolpec »Vrednost« se za vrstico Lastna finančna sredstva vrednost izračuna po formuli

LASTNA UDELEŽBA= Posojilo + Lastna finančna sredstva + Priznan prispevek v naravi (ki ga pri tem razpisu ni) + Vračilo vstopnega DDV (če je vlagatelj davčni zavezanec)

V stolpcu struktura je izračun deležev. Seštevek VIŠINE PODPORE in LASTNE UDELEŽBE v tem stolpcu mora biti 100%.

% VIŠINE PODPORE =VIŠINA PODPORE/Celotna vrednost naložbe\*100

% LASTNE UDELEŽBE = LASTNA UDELEŽBA/ Celotna vrednost naložbe\*100

%Posojilo + %Lastna finančna sredstva + %Priznan prispevek v naravi + %Vračilo vstopnega DDV (če je vlagatelj davčni zavezanec) = % LASTNE UDELEŽBE

V vrstici vsota (spodnja vrstica v tabeli) je seštevek vrstic VIŠINA PODPORE in LASTNA UDELEŽBA

Vsota po letih v posamezni vrstici mora biti enaka vrednosti v stolpcu Vrednost.

V stolpec »Vrednost« se za vrstico Vračilo vstopnega DDV vrednost izračuna po formuli (Stroški naložbe/Splošni stroški pri pogoju, da je označen zavezanec za DDV v zavihku Upravičenec):

Vračilo vstopnega DDV = Celotna vrednost projekta (SS09) – Celotna vrednost brez DDV (SS10)

V stolpec »Vrednost« se za vrstico *Celotna vrednost projekta* vrednost prenese iz polja »Celotna vrednost projekta« iz zavihka (Stroški naložbe/Splošni stroški)

Celotna vrednost projekta = Celotna vrednost projekta (SS09) Struktura (%) (F4)

Vrednosti so v številih in so zaokrožene na dve decimalni mesti.

V stolpcu se za vrstico Celotna zaprošena vrednost izračuna delež po formuli:

<u>Celotna zaprošena vrednost (SS12)</u> <u>Celotna vrednost projekta (SS09)</u> \* 100

V stolpcu se za vrstico Lastna udeležba izračuna delež po formuli iz zavihka Stroški naložbe:

Lastna udeležba Celotna vrednost projekta (SS09) \* 100

V stolpcu se za vrstico Celotna vrednost projekta avtomatsko vnese delež 100 %.

Tabela: Dinamika črpanja sredstev

|   | Di | inamika črpanja sre | dstev |           |      |      |
|---|----|---------------------|-------|-----------|------|------|
|   | -  | – Nov – Izbriši     | Osve  | eži       |      |      |
|   |    | Predplačilo<br>Da   |       |           |      |      |
|   | 0  |                     |       |           | 17   |      |
|   | Št | Vrsta dinamike      |       | Datum     | Vred | nost |
|   | 1  | Zahtevek            |       | 15.5.2016 | 17   | 0,00 |
| • | 2  | Zahtevek            |       | 20.5.2017 | 17   | 0,00 |
|   |    |                     |       |           |      | 0,00 |

V zgornjem delu tabele je polje *Predplačilo*, v katerem vlagatelj označi, ali bo uveljavljal predplačilo.

V skladu s prvim odstavkom 105. člena Uredbe upravičenec lahko uveljavi predplačilo v znesku 30 odstotkov vrednosti javne podpore. V skladu z drugim odstavkom 105. člena Uredbe lahko upravičenec uveljavlja predplačilo v 30 dneh od prejema odločbe o pravici do

sredstev z vložitvijo zahtevka za predplačilo. Zahtevku mora priložiti bančno garancijo v višini 100 odstotkov zneska predplačila, kot to določa prvi odstavek 63. člena Uredbe 1305/2013/EU. Bančna garancija se lahko sprosti, ko je izpolnjen pogoji iz drugega odstavka 63. člena Uredbe 1305/2013/EU.

V skladu s tretjim odstavkom 105. člena Uredbe mora upravičenec vložitev zahtevka za predplačilo napovedati v vlogi na javni razpis.

V skladu s četrtim odstavkom 105. člena Uredbe se zahtevek za predplačilo šteje kot zahtevek za izplačilo sredstev.

V polje *Datum zahtevka* se vpiše predviden datum vložitve zahtevka, ki ga lahko izberemo s pomočjo koledarčka na desni strani polja. Pri tem je potrebno upoštevati obdobje upravičenosti stroškov, kot je navedeno v Javnem razpisu.

Zadnji možni rok za vložitev zahtevka za izplačilo sredstev 31. december 2021.

V tabelo *Dinamika črpanja sredstev* je potrebno vpisati *Datum zahtevka* in *Vrednost zahtevka*. Vsota vrednosti zahtevkov mora biti enaka vrednosti v polju *Višina podpore*.

V skladu s tem javnim razpisom lahko upravičenec vloži na posamezno vlogo največ 3 zahtevke za izplačilo sredstev. To ga opozori tudi aplikacija.

| Financ       | Iranje                                |            |      |         |           |                                                                        |          |   |        |  |  |
|--------------|---------------------------------------|------------|------|---------|-----------|------------------------------------------------------------------------|----------|---|--------|--|--|
|              | /Shrani ()Pre)                        | iiii Q Osw | di . | Pre     | veri      |                                                                        |          |   |        |  |  |
| Finančna     | a konstrukcija naloži                 | xe         |      |         |           |                                                                        |          |   |        |  |  |
| 0            |                                       |            |      |         | -         |                                                                        |          |   |        |  |  |
| In vie tease |                                       |            |      |         |           | Verdmont                                                               | Stations |   |        |  |  |
| 1 VIŠINA     | 1 VIŠINA PODPORE (zaprošena vrednost) |            |      |         |           | 00,000.00                                                              | 92,17    |   |        |  |  |
| 2 LASTN      | 2 LASTNA UDELEŽBA                     |            |      |         | 8         | 500,00                                                                 | 7,83     |   |        |  |  |
| 3 Posojil    | 0                                     |            |      |         |           | 0,00                                                                   |          |   |        |  |  |
| 4 Vračilo    | vstopnega DDV                         |            |      |         | 8         | 500,00                                                                 |          |   |        |  |  |
| 5 Prisper    | vek v naravi                          |            |      |         |           | 0,00                                                                   |          |   |        |  |  |
| 6 Lastna     | sredstva                              |            |      |         |           | 0,00                                                                   |          |   |        |  |  |
| 7 CELOT      | NA VREDNOST PRO                       | JEKTA      |      | C       | Maksimalo | o št. vrstic                                                           |          | × |        |  |  |
| Dinamika     | inamika Erpanja sredstev<br>+ Nov     |            |      |         |           | Doseženo je maksimalno število vrstic, določenih na nivoju<br>razpisa. |          |   |        |  |  |
| + Nov        |                                       |            |      |         |           |                                                                        |          |   | V redu |  |  |
| Predpl<br>Da | ačilo                                 |            |      |         |           |                                                                        |          |   |        |  |  |
| 0            |                                       |            | 60   |         |           |                                                                        |          |   |        |  |  |
| Bt. Venta at | rigentik d                            | Dations    | 30.0 | tebrite |           |                                                                        |          |   |        |  |  |
| 1 Predpi     | ačilo                                 | 15.8.2017  | 00   | 1.000,  | 00        |                                                                        |          |   |        |  |  |
| 2 Zahtev     | ek                                    |            | 50   |         |           |                                                                        |          |   |        |  |  |
| 3 Zahtev     | wk.                                   |            | 201  |         |           |                                                                        |          |   |        |  |  |
|              |                                       |            |      | 1.00    | 00.00     |                                                                        |          |   |        |  |  |

Tabela: Terminski načrt izvedbe operacije/naložbe

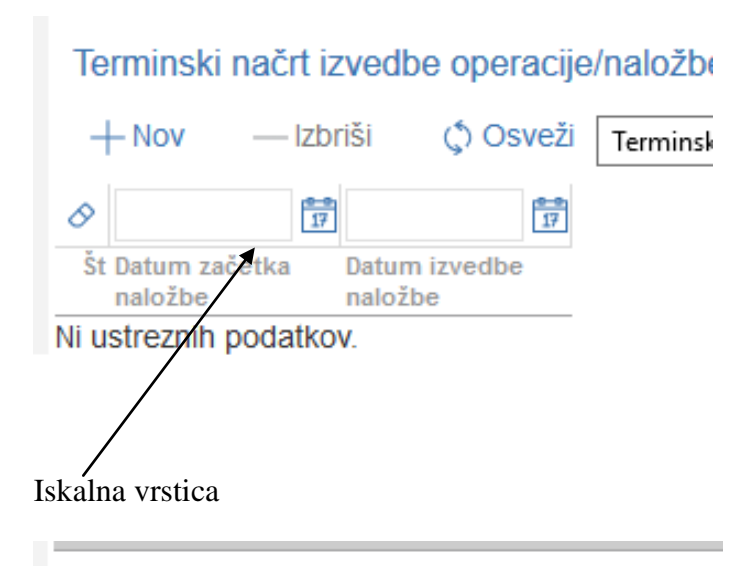

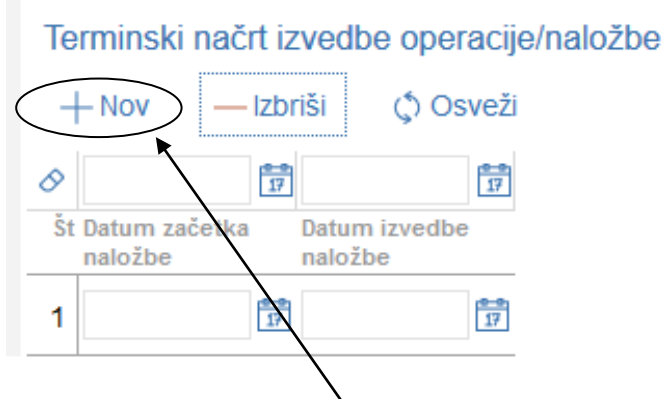

Ko kliknemo na gumb *No*v se avtomatsko doda vrstica, v katero vpišemo podatke o terminu izvedbe naložbe. Pomagamo si lahko tako, da kliknemo na koledarček in izberemo želeni datu začetka in v sosednjem polju še konca naložbe.

#### ZAVIHEK NAMAKANJE

| N    | amakanje                        |                                 |                                      |                                         |                                   |   |                              |                                      |                        |                      |     |                                                 |             |
|------|---------------------------------|---------------------------------|--------------------------------------|-----------------------------------------|-----------------------------------|---|------------------------------|--------------------------------------|------------------------|----------------------|-----|-------------------------------------------------|-------------|
|      | √ Shrar                         | ni n Prekliči                   | () Osveži                            | Preveri                                 |                                   |   |                              |                                      |                        |                      |     |                                                 |             |
| N    | amakalni siste                  | m                               |                                      |                                         |                                   |   |                              |                                      |                        |                      |     |                                                 |             |
| -    | - Nov - Iz                      | briši                           |                                      |                                         |                                   |   |                              |                                      |                        |                      |     |                                                 |             |
| 0    |                                 | 1                               |                                      |                                         |                                   |   |                              |                                      |                        |                      |     |                                                 |             |
| Š    | Obnova /<br>novogradnja         | Naziv<br>namakalnega<br>sistema | Številka odločbe o<br>namakanju MKGP | Odstotek soglasij<br>lastnikov zemljišč | Vrsta namakalne<br>infrastrukture |   | Pred nalož<br>Leto izgradnje | žbo<br>Površina<br>namakanja (ha) A1 | Poraba vode (m3)<br>A2 | Vir vode             | NUV | Po naložbi<br>Vrsta namakalne<br>infrastrukture | Leto izgrad |
| 1    | Obnova 🔹                        | bb                              | 321                                  | 70,00                                   | Cevni sistem                      | • | 1990                         |                                      |                        | Vrtina 👻             |     | •                                               |             |
| 2    | Prva posta 🔻                    | aa                              | 123                                  | 60,00                                   | Kapljični sistem                  |   |                              |                                      |                        | Površinski vodotok 👻 |     | -                                               |             |
|      |                                 |                                 |                                      |                                         |                                   |   |                              |                                      |                        |                      |     |                                                 |             |
| (=   | •                               |                                 |                                      |                                         |                                   |   |                              |                                      |                        |                      |     |                                                 | )           |
| Р    | ipadaioči GEI                   | RK-i po naložbi                 |                                      |                                         |                                   |   |                              |                                      |                        |                      |     |                                                 |             |
|      | Nov — Iz                        | briši                           |                                      |                                         |                                   |   |                              |                                      |                        |                      |     |                                                 |             |
| 8    |                                 |                                 |                                      |                                         |                                   |   |                              |                                      |                        |                      |     |                                                 |             |
| Št   | KMG_MID                         | GERK_PID                        | Površina (ha)                        | Šifra vrste rabe                        | Vrsta rabe                        |   |                              |                                      |                        |                      |     |                                                 |             |
| Ni u | streznih podatk                 | DV.                             |                                      |                                         |                                   |   |                              |                                      |                        |                      |     |                                                 |             |
|      |                                 |                                 |                                      |                                         |                                   |   |                              |                                      |                        |                      |     |                                                 |             |
| Iz   | račun                           |                                 |                                      |                                         |                                   |   |                              |                                      |                        |                      |     |                                                 |             |
| 0    |                                 |                                 |                                      |                                         |                                   |   |                              |                                      |                        |                      |     |                                                 |             |
| Š    | Naziv<br>namakalnega<br>sistema | Izračun B1-A1                   | Izračun B2-A2                        | Delež zmanjšanja<br>porabe vode         |                                   |   |                              |                                      |                        |                      |     |                                                 |             |
| 1    | bb                              | 0,0000                          | 0,00                                 | 0,00                                    | )                                 |   |                              |                                      |                        |                      |     |                                                 |             |
| 2    |                                 | 0,0000                          | 0,00                                 | 0,00                                    | )                                 |   |                              |                                      |                        |                      |     |                                                 |             |

V zavihku so tri tabele:

- Namakalni sistem v prvem stolpcu vlagatelj izbere, ali gre za obnovo namakalnega sistema ali za prvo oistavitev namakalnega sistema, v stolpcu Naziv vpiše ime namakalnega sistema, v stolpcu Številka odločbe vpiše številko odločbe o uvedbi namakanja, v naslednjem stolpcu vpiše odstotek soglasij lastnikov zemljišč, dalje izpolni podatke pred naložbo, če gre za obnovo, v obeh primerih pa izpolni podatke po naložbi.
- Pripadajoči GERKI po naložbi v tabelo je potrebno vpisati GERK-e, na katerih bo po naložbi potekalo namakanje: Št. GERK-PID-a, Površina in Šifra vrste rabe.
- Izračun v tej tabeli so avtomatski izračuni glede na zgoraj izpolnjeni tabeli.

Vrsta namakalne infrastrukture:

| Kapljični sistem     |
|----------------------|
| Rolomat              |
| Cevni sistem         |
| Pivot                |
| Linear               |
| Mikrorazpršilci      |
| Protislanska zaščita |
| - Drugo              |

#### Vrsta vira namakanja:

| Vrtina              |
|---------------------|
| Površinski vodotoki |
| Akumulacija         |

#### 8 IZJAVE IN PRILOGE

Zavihek je namenjen vnosu in pregledu izjav in prilog. Ob kliku na gumb »Pripravi izjave in priloge« se prenesejo izjave in priloge, ki so predvidene za razpis.

Sklop *Priloge* sestavljata dve medsebojno odvisni tabeli; tabela »*Priponke*« služi kot tabela podrobnosti za tabelo »Priloge«. Vsebina tabele Priponke se prikaže/napolni ob kliku na

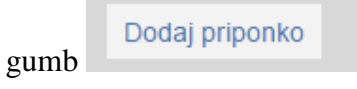

Če vlagatelj vlogi prilaga katero izmed prilog, mora za vsako prilogo dodati vrstico v tabelo Priponke.

**!Opozorilo!:** V skladu z Uredbo in javnim razpisom se za vlogo na javni razpis šteje natisnjena vloga z izpisom identifikacijske kode skupaj z vsemi sestavnimi deli vloge, ki jih določa javni razpis in razpisna dokumentacija. To pomeni, da je potrebno vse dokumente, tudi priloge, ki jih vlagatelj morebiti priloži v elektronski obliki, **hkrati poslati v natisnjeni obliki po pošti**.

#### - Tabela Priloge

V tabeli Priloge se lahko razširi stolpec *»Priloga«*, ali pa se z miško postavi na tri pikice in potem bo vidno celotno besedilo, ki je v polju.

Polje *»Priloga*« se napolni samodejno z vsemi prilogami in dokazili, ki so predvidena za razpis. Ob kliku na gumb *Dodaj priponko*, se v tabelo *Priponke* doda vrstica.

| Izja | ave in priloge                                                                                                    |                |
|------|----------------------------------------------------------------------------------------------------|----------------|
|      | ✓ Shrani ✓ Prekliči ♦ Osveži Pripravi izjave in priloge Preveri                                                                    |                |
| Izja | ve                                                                                                    |                |
| Ø    | •                                                                                                    |                |
| Št   | Izjava Se strinjam                                                                                                    |                |
| 1    | Izjavljam, da sem seznanjen(a) s pogoji in obveznostmi iz javnega razpisa za operacijo Gradnja namakalnih siste ?                  |                |
| 2    | 4.3_Dokazilo1: Izjava vlagatelja, da do vložitve vloge na javni razpis ni začel z deli v okviru naložbe ali popis že izv ?         |                |
| Pril | oge                                                                                                    |                |
| 0    |                                                                                                    |                |
| Št   | Priloga                                                                                                    |                |
| 1    | Dokazilo 1: Izjava vlagatelja, da do vložitve vloge na javni razpis ni začel z deli v<br>okviru naložbe ali popis že izvedenih del | Dodaj priponko |
|      |                                                                                                    |                |
| 2    | Dokazilo 2: Uveljavljanje stroškov davka na dodano vrednost                                                                        | Dodaj priponko |
|      | Delenile 9: Zondast fensiles liensteidelle                                                                                         |                |
| 3    |                                                                                                    | Dodaj priponko |
|      | <i>i</i> ,                                                                                                    |                |
| 4    | Dokazilo 4: Gradbeno dovoljenje                                                                                                    | Dodaj priponko |
|      | ĥ                                                                                                    | ,              |
|      | Dokazilo 5. Odločba o uvedbi namakanja                                                                                             |                |
| 5    |                                                                                                    | Dodaj priponko |
|      | //                                                                                                    |                |
| 6    |                                                                                                    | Dodaj priponko |
|      | ĥ                                                                                                    |                |
| _    | Dokazilo 7: Elaborat namakanja                                                                                                    |                |
|      | <i>A</i>                                                                                                    | Dodaj priponko |
|      | Dokazilo 8: Nakup kmetijskih zemljišč                                                                                              |                |
| 8    |                                                                                                    | Dodaj priponko |
|      | <i>k</i>                                                                                                    |                |
|      |                                                                                                    |                |

#### - Tabela Priponke

#### Opis polj

*Je priložena fizično?*: privzeta vrednost indikatorja je »Ne«. Vlagatelj s klikom na indikator označi ali je bila vloga priložena fizično ali ne.

*Je priložena elektronsko*?: privzeta vrednost polja je »Ne«. Indikator se avtomatsko nastavi na vrednost »Da«, ko je datoteka uspešno priložena.

Dokument: v polje se zapiše ime uspešno priložene datoteke. Če je datoteka priložena fizično, je polje omogočeno za ročni vnos. Polje je obvezno, če ima indikator »Je priložena fizično?« vrednost »Da«.

*Gumb Priloži*: gumb je aktiven, če ima indikator »Je priložena fizično?« vrednost »Ne«. Ko vlagatelj klikne gumb »Priloži«, se odpre pogovorno okno za prilaganje datoteke:
 Slika: Dialog za prilaganje priponk

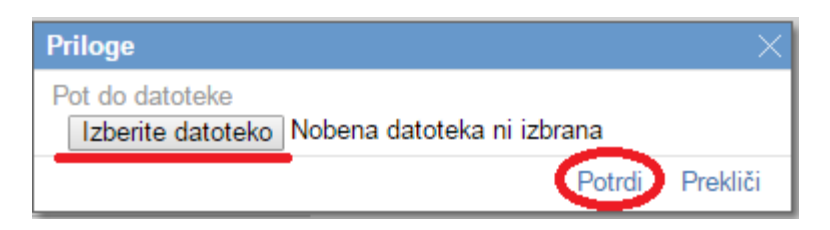

V kolikor je vlagatelj že pripel dokument in še enkrat klikne na gumb priloži, se bo obstoječ dokument prepisal.

- Gumb *Odpri prilogo*: preko gumba se priponka odpre. Če ima indikator »Je priložena fizično?« vrednost »Da«, je gumb onemogočen.

- Gumb Izbriši: gumb omogoča brisanje priložene priponke.

V kolikor je vlagatelj že pripel dokument in še enkrat klikne na gumb priloži, se bo obstoječ dokument prepisal.

- Gumb *Odpri prilogo*: preko gumba se priponka odpre. Če ima indikator »Je priložena fizično?« vrednost »Da«, je gumb onemogočen.

- Gumb Izbriši: gumb omogoča brisanje priložene priponke.

#### 9 IZPIS VLOGE IN POŠILJANJE NA AKTRP

Ko vlagatelj izpolni vse podatke na vlogi še enkrat preveri vse zavihke ali je pravilno vpisal podatke in če je izpolnil vsa polja. Še posebej mora biti pozoren na tiste podatke, ki pomenijo vstopne pogoje in na tiste, ki se bodo upoštevali pri ocenjevanju. Nato klikne na gumb

Oddaj

#### 9.1 Vzorčno tiskanje

Vzorčno tiskanje je namenjeno vlagateljem ali pooblaščenim osebam, da si lahko pred končno oddajo vloge izpišejo vlogo na papir in jo pregledajo in dopolnijo, če je potrebno. Vzorčno izpisan dokument vsebuje vse podatke v enaki obliki kot redno izpisan dokument – Prijavni obrazec, le da ima vtisnjen vodni žig VZOREC.

Za predogled izpisa se vlagatelj vrne na zavihek Upravičenec - podzavihek Osnovni podatki in

klikne ne gumbek ki je v zgornjem delu zavihka. Vlagatelj si lahko vlogo v tej fazi še izpiše, vendar, kot je že omenjeno zgoraj, bo na izpisu pisalo VZOREC.

Če je na izpisu vse v redu, potem vlagatelj še preveri, ali so zavihki na vlogi pravilno izpolnjeni,

zato klikne na gumb Preveri, ki je na zgornjem delu zavihka Upravičenec -

Če so na vlogi še kakšne napake, se na ekran izpiše pogovorno okno z napakami.

↓ Zaključi

Preveri

Če napak ni, se lahko vlogo zaključi tako, da se klikne na gumb

V kolikor je na vlogi vsaj en zavihek, na katerem so napake (rdeča bunkica v meniju), se zaključevanje ne izvede, proži se opozorilo:

V kolikor so vsi zavihki pravilno izpolnjeni, se vloga lahko zaključi. Status vloge se spremeni v: Gumba »Shrani« in »Prekliči« na vseh zavihkih se onemogočita. Ko vlagatelj klikne na gumb

Oddaj

, se v novem oknu odpre forma za podpis in oddajo dokumenta:

Vlagatelj ima na voljo 3 gumbe:

- Prekliči (desni gumb): vrnitev v vlogo.
- Podpiši (levi gumb): za podpis vloge je potrebna podpisna komponenta. Ko je podpisana, se avtomatsko knjiži v e-Hrambo. Vloga dobi status ODDANA.
- Prenesi pdf (sredinski gumb): shrani vlogo v pdf obliki v računalnik, kjer jo lahko vlagatelj

#### 9.2 Redno tiskanje

Redno tiskanje je namenjeno vlagateljem, da si pred oddajo vloge izpišejo dokument, ga podpišejo in fizično odpošljejo na ARSKTRP.

Če je izpis v redu, vlagatelj klikne na gumb in tako bo vloga dobila status ODDANA. S tem bo vloga »ZAKLENJENA« in popravljanje podatkov ne bo več mogoče. Vlagatelj bo naredil

dva izpisa, ki ju bo podpisal, enega bo poslal po pošti še v fizični obliki skupaj s prilogami na naslov ARSKTRP, drugega pa bo obdržal zase, za svojo lastno evidenco.

#### **10 PRILOGE K VLOGI IN POZIVANJE NA DOPOLNITEV**

Vloge morajo imeti poleg prijavnega obrazca tudi priloge, ki jih vlagatelj v fizični obliki skupaj z natisnjenim prijavnim obrazcem po priporočeni pošti pošlje na naslov ARSKTRP. Vlagatelje, ki v sklopu vloge ne bodo oddali vseh obveznih dokazil, navedenih v poglavju 11 tega javnega razpisa, se bo obravnavalo v skladu s 37. členom Uredbe in 52. členom zakona, ki ureja kmetijstvo, ki pravi, da se vloga, ki nima obveznih prilog zavrže brez pozivanja na dopolnitev.

Vlagatelj mora doma hraniti kopijo celotne dokumentacije (celoten prijavni obrazec z vsemi prilogami) še 5 let od zadnjega izplačila sredstev.

#### 11 UMIK ALI ODSTOP OD VLOGE

Umnik oz. odstop od vloge, po tem, ko je bila vloga že oddana na ARSKTRP, je mogoč le pisno in sicer vlagatelj na naslov ARSKTRP pošlje pisno izjava, da odstopa od vloge.

#### 12 ZAVIHEK POOBLASTILO

#### Tabela: Pooblaščeni uporabniki na vlogi

Ob kreiranju vloge se v tabelo zapišejo podatki uporabnika, ki je vlogo kreiral (davčna številka, ime in priimek, določi se indikator izdelovalca vloge »Da«).

Uporabnik, ki je pooblaščen za delo na vlogi oziroma izdelovalec vloge, lahko v tabelo s pomočjo gumba »Nov« doda novo vrstico. V polje »Davčna številka« vnese davčno številko, na podlagi katere se določi ime in priimek pooblaščenca. Ob tem se določi tudi indikator »Izdelovalec vloge« na vrednost »Ne« in uporabnik, ki je pooblastil pooblaščenca ter datum pooblastila.

| Pooblastilo        |                  |                   |              |                   |
|--------------------|------------------|-------------------|--------------|-------------------|
| √ Shra             | ani 🥎 Prekliči   | () Osveži         | 🕂 Etiketa za | a kuverto         |
| Pooblaščeni up     | orabniki na vlog | <u>gi</u>         |              |                   |
| + Nov              |                  |                   |              |                   |
| 8                  |                  |                   |              | 17                |
| Št Davčna številka | Ime in Priimek   | Izdelovalec vloge | Pooblastil   | Datum pooblastila |
| 1                  | Andreja          | . Da              |              |                   |
| Pregled statusov   | v vloge          |                   |              |                   |
| 8                  | 17               |                   |              |                   |
| Št Status          | Datum Spremembe  | Uporabnik         |              |                   |
| 1 VNOS             | 03.07.2017 13:07 |                   |              | Odpri             |
| 2 ZAKLJUCENA       | 12.07.2017 10:44 | :21               |              | Odpri             |
| 3 ODDANA           | 12.07.2017 10:44 | 1:54              |              | Odpri             |

#### Tabela Pregled statusov vloge

V tabeli se izpišejo podatki o statusih vloge. Uporabnik v tabeli ne more dodajati ali brisati zapisov. Preko gumba *Odpri* lahko uporabnik odpre PDF dokument, ki je bil oddan. Dokument se shrani na bazo, ko uporabnik odda dokument (status »ODDAN«). Pri zapisih, kjer uporabnik ni oddal dokumenta, gumb ni na voljo.

Ko je vloga pregledana in ima status ODDANA je potrebno klikniti na gumb

, ki se prav tako nahaja v zavihku *Pooblastilo*. Prikaže se obrazec z izpolnjenimi podatki, ki ga je potrebno natisniti na list formata A4 in ga nalepiti na kuverto, v kateri bo vlagatelj poslal vlogo na ARSKTRP.

| 🛔 PRPV1420 - Poobla                             | tilo × 🗅 Etiketa.pdf ×                                                                                                    |                                                                                                    | Θ | -   | ٥           | × |
|-------------------------------------------------|----------------------------------------------------------------------------------------------------|----------------------------------------------------------------------------------------------------|---|-----|-------------|---|
| $\leftrightarrow$ $\rightarrow$ C $\triangle$ 0 | ← → C û ③ file////J/SRP/01-Ukrepi/M19%20-%20CLLD/2018/M19_3/Etiketa.pdf                                                                                                    |                                                                                                    |   |     |             |   |
| 👖 Aplikacije 🛓 e-l                              | 🏢 Aplikacije 🚊 e-kmetija.gov.si 📋 e-kmetija-test.gov.si 🏢 Aplikacije 🧕 Nov zavihek 🗶 Issue Navigator - bol 👗 e-kmetija.gov.si                                                                                                |                                                                                                    |   |     |             |   |
| Etiketa.pdf                                     |                                                                                                    | / 1                                                                                                    | ¢ | Ŧ   | ē           | Î |
| ЕТІК                                            | ETA ZA NASLAVLJANJE VLOGE                                                                                                    |                                                                                                    |   |     |             | I |
|                                                 | Izpolniti, izrezati in na                                                                                                    | lepiti na kuverto oz. ovitek!                                                                                         |   |     |             |   |
|                                                 | Pošiljatelj:<br>Naziv:<br>Naslov: CESTA<br>3000 Celje                                                                                                    | Prispetje vloge (izpolni prejemnik):                                                                                  |   |     |             | l |
|                                                 |                                                                                                    | ST_SPISA:                                                                                                    |   |     |             |   |
|                                                 | M04.3C_01_Operacija:Tehnološke posodobitve namakalnih<br>sistemov, ki so namenjeni več uporabnikom<br>Oznaka razpisa: M04.3C_01_ Operacija:Tehnološke<br>posodobitve namakalnih sistemov, ki so<br>namenjeni več uporabnikom | Prejemnik:<br>Agencija Republike Slovenije za kmetijske trge in razvoj<br>podeželja<br>Dunajska 160<br>1000 Ljubljana |   |     |             | l |
|                                                 | Id dokumenta:<br>15.05.2018 10.043                                                                                                    | 29 /                                                                                                    |   |     |             |   |
| NE ODPIRAJ – VLOGA NA JAVNI RAZPIS!             |                                                                                                    |                                                                                                    |   |     |             |   |
|                                                 |                                                                                                    |                                                                                                    |   |     | ₩<br>+<br>- | · |
| Ødpiranje datote                                | ke ^                                                                                                    |                                                                                                    |   | Pri | caži vse    | х |

#### 13 ODJAVA IZ APLIKACIJE

V primeru, ko želimo zapustiti aplikacijo PRPV1420 se premaknemo na zavihek *Upravičenec,* kjer kliknemo na zapis *Odjavi,* pred tem pa shranimo podatke v vlogi.

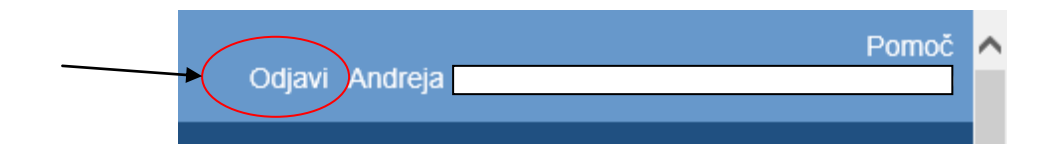